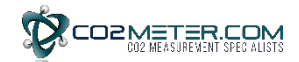

## **GasLab® Software Quick Start Guide**

| 1. | Download and install the GasLab software<br>from the CO2Meter.com website at:<br><u>http://www.co2meter.com/pages/downloads</u> | New Tab ×<br>← → C                                                                                                    |
|----|----------------------------------------------------------------------------------------------------|----------------------------------------------------------------------------------------------------|
| 2. | Exit the GasLab software and unplug the US                                                                                      | B Cable.                                                                                                    |
| 3. | Start the GasLab software. Select the port dropdown in the lower left corner.                                                   | Port: COM1 -<br>Product : CM-0001 -                                                                                      |
| 4. | Plug the USB cable into your PC. A new COM port number should appear.*                                                          | Series / AQ-500  Auto Name: sensor Address: 254                                                                          |
| 5. | Select the new COM port.                                                                                                    | Connect Deconvect                                                                                                    |
| 6. | Select your sensor model from the Product dropdown list.                                                                        |                                                                                                    |
| 7. | Click Connect.                                                                                                    | AQ-500[Co2 [K-30],Temperature [SHT11],H<br>Connert Disconnect                                                            |
| 8. | Click any enabled "Read" button to take a sensor reading.                                                                       | Sensor Commands     Auto-Logging       Read     Read       Co2     Read       Humidit     Every 30       For 1     Hours |
|    | See the manual for additional options or to begin data logging.                                                                 | Temperature Concentration<br>Celsius PPM<br>Farenheit Percent                                                            |

\* Note: If a new COM# port does not appear in step 4:

Windows 7 Computers. Click this link and follow the instructions: https://www.ftdichip.com/Support/Documents/AppNotes/AN\_119\_FTDI\_Drivers\_Installation\_Guide\_fo r\_Windows7.pdf

Windows 10 Computers. Click this link and follow the instructions:

https://www.ftdichip.com/Support/Documents/InstallGuides/AN\_396%20FTDI%20Drivers%20Installati on%20Guide%20for%20Windows%2010.pdf